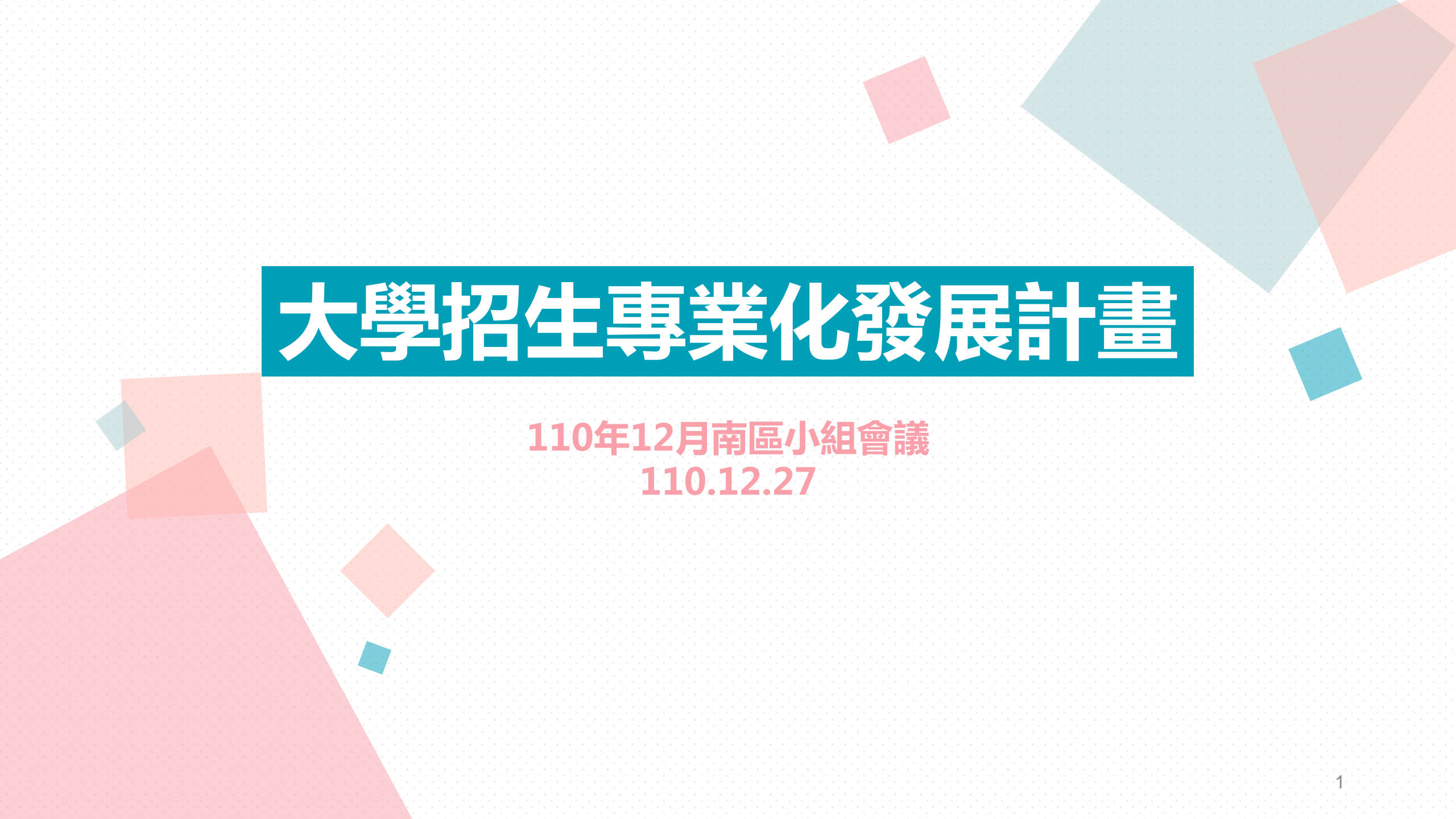

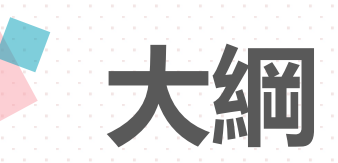

## 一、尺規訂定與落實

# 三、評分員訓練

四、落實四大對應

二、落實差分檢核

- 五、觀課相關宣導
- 六、規劃書相關宣導

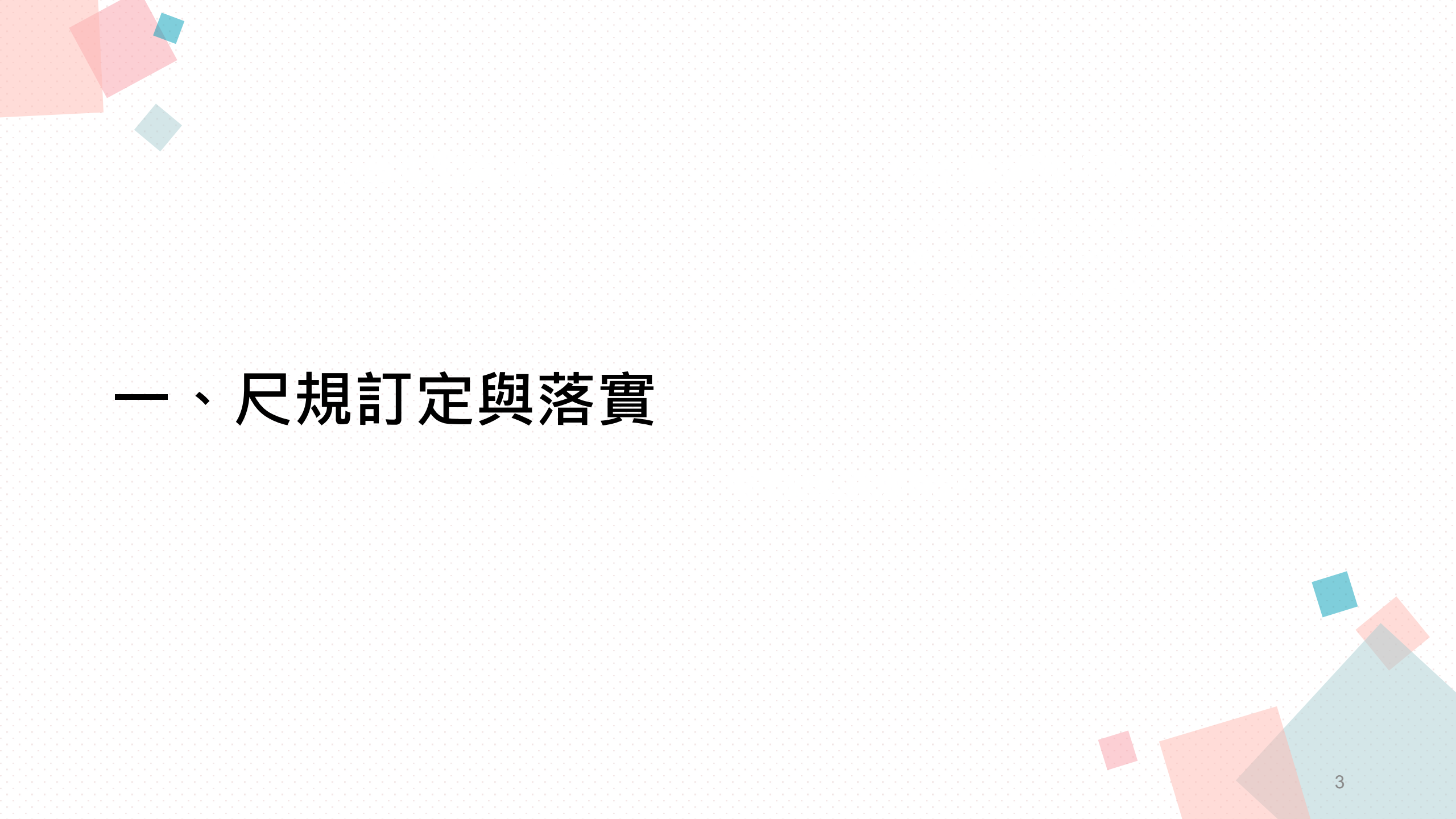

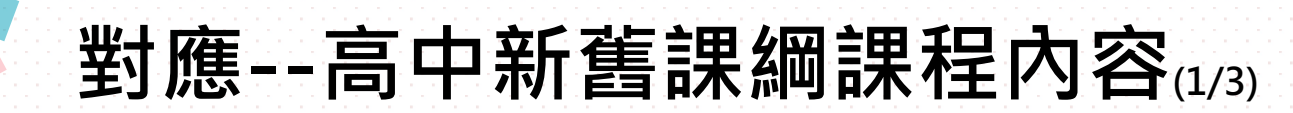

- 各學系評量尺規內容能對應111學年度學習準備建議方向, 並重視高中在校學習成果作為主要審查項目部分,以利於新 課綱的推動。
- 建議學系可以能力尺規為主,更能看出學生是否展現學系所 需之特質及能力。
- ・無論尺規模式,建議尺規應要能(1)對接到多元的表現和 (2)符合多資料參採。

### 對應--高中新舊課綱課程內容(2/3)

#### · 彙整高中新舊課綱課程內容及審查資料項目,提供給各學系參考。

| 審查資料項目對照                                                                                          |                                                                                                    |              |            | 110學年        | 111學年        |
|---------------------------------------------------------------------------------------------------|----------------------------------------------------------------------------------------------------|--------------|------------|--------------|--------------|
| 審查資料項目                                                                                            | 審查資料項目代碼對照                                                                                                    |              | 能刀         | 審查資料項目       | 審查資料項目       |
| 基本資料                                                                                              | A.個人資料表                                                                                                    |              |            |              |              |
| 修課紀錄                                                                                              | B.高中(職)在校成績證明                                                                                                    |              |            | 社團參與         |              |
| 課程學習成果                                                                                            | C.成果作品<br>D.小論文(短文)                                                                                                    |              |            | 競賽成果<br>班級幹部 | 多元表現         |
| 多元表現                                                                                              | <ul> <li>E.競賽成果(或特殊表現)證明</li> <li>F.社團參與證明</li> <li>G.學生幹部證明</li> <li>H.大學入學考試中心高中英語聽力測驗證明</li> <li>I.英語能力檢定證</li> <li>J.證照證明</li> <li>K.社會服務證明</li> </ul> |              | 問題解決<br>能力 | 學習心得自傳       | 學習歷程自述<br>其他 |
| K. 在 曾 服務證明           L.數理能力檢定證明           M.學習心得                                                 |                                                                                                    |              |            |              |              |
| 學習歷程自述                                                                                            | ┃N.目傳(學生目述)<br>┃O.讀書計畫(含申請動機)                                                                                                    | EXE EXE STOL |            | 小論文          | 課程學習成果       |
| 其他與學生學習<br>歷程有關之資料<br>註:R.體驗資歷(體驗學習報告及雙週誌)*<br>註:R.體驗資歷(體驗學習報告及雙週誌)限青年儲蓄帳戶組選用<br>※資料來源:大學甄選入學委員會- |                                                                                                    | 亭首反忘<br>及寫作表 | 讀書計畫       | 學習歷程自述       |              |
|                                                                                                   |                                                                                                    |              | 達能力        | 學習心得         | 多元表現         |

### 對應--高中新舊課綱課程內容(3/3)

|            | 111學年度後學習歷程項目                                                                                                    | 110學年度前備審資料項目                                                                                              |
|------------|----------------------------------------------------------------------------------------------------|----------------------------------------------------------------------------------------------------|
| 課程學習<br>成果 | <ul> <li>B.書面報告</li> <li>C.實作作品</li> <li>D.自然科學領域探究與實作成果,或特殊類型班級之相關課程學習成果</li> <li>E.社會領域探究活動成果,或特殊類型班級之相關課程學習成果</li> </ul>                               | C.成果作品<br>D.小論文(短文)                                                                                        |
| 多元表現       | F.高中自主學習計畫與成果         G.社團活動經驗         H.擔任幹部經驗         I.服務學習經驗         J.競賽表現         K.非修課紀錄之成果作品         L.檢定證照         M.特殊優良表現證明         N.多元表現綜整心得 | E.競賽成果證明<br>F.社團服務證明<br>G.學生幹部證明<br>H.高中英聽測驗證明<br>I.英語能力檢定證明<br>J.證照證明<br>K.社會服務證明<br>L.數理能力檢定證明<br>M.學習心得 |
| 學習歷程<br>自述 | <ul> <li>O.高中學習歷程反思</li> <li>P.就讀動機</li> <li>Q.未來學習計畫與生涯規劃</li> </ul>                                                                                     | N.自傳(學生自述)<br>O.讀書計畫(含申請動機)                                                                                |

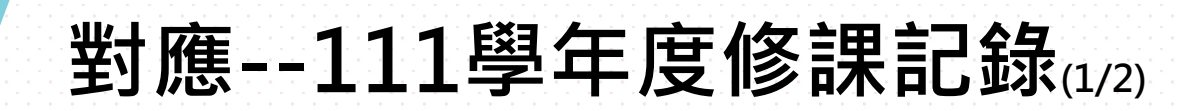

|      | 111學年度後學習歷程項目 | 110學年度前備審資料項目 |
|------|---------------|---------------|
| 修課紀錄 | A.修課紀錄        | B.高中(職)在校成績證明 |

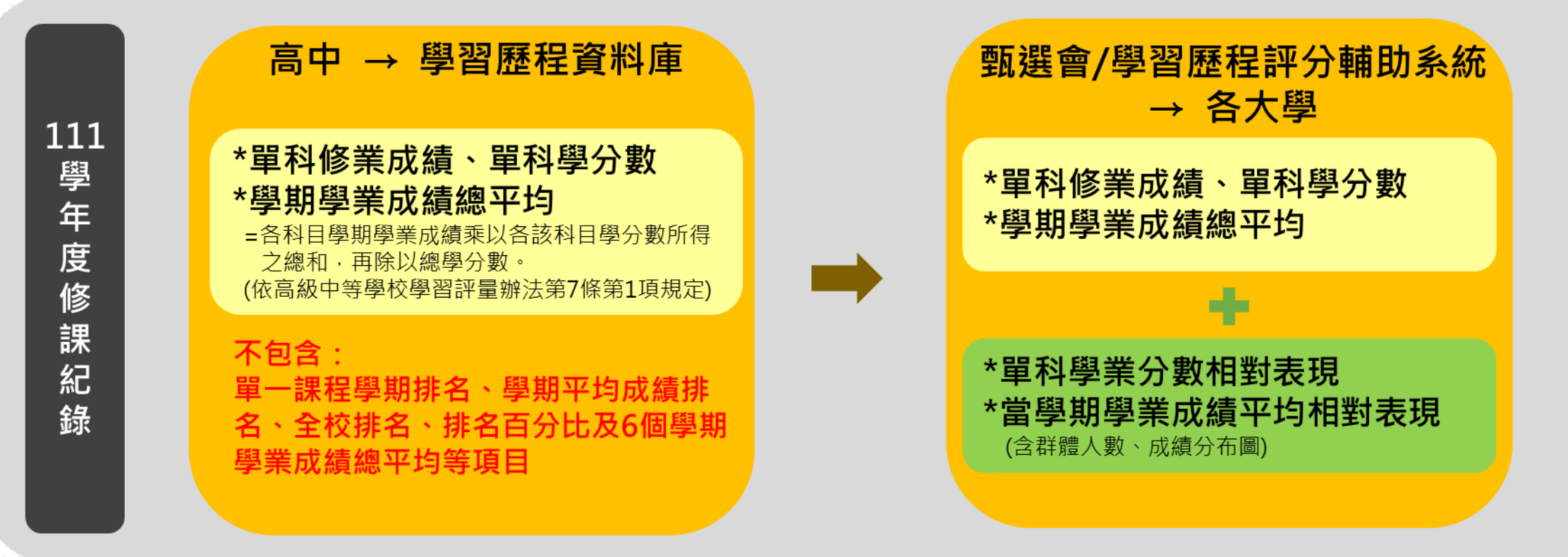

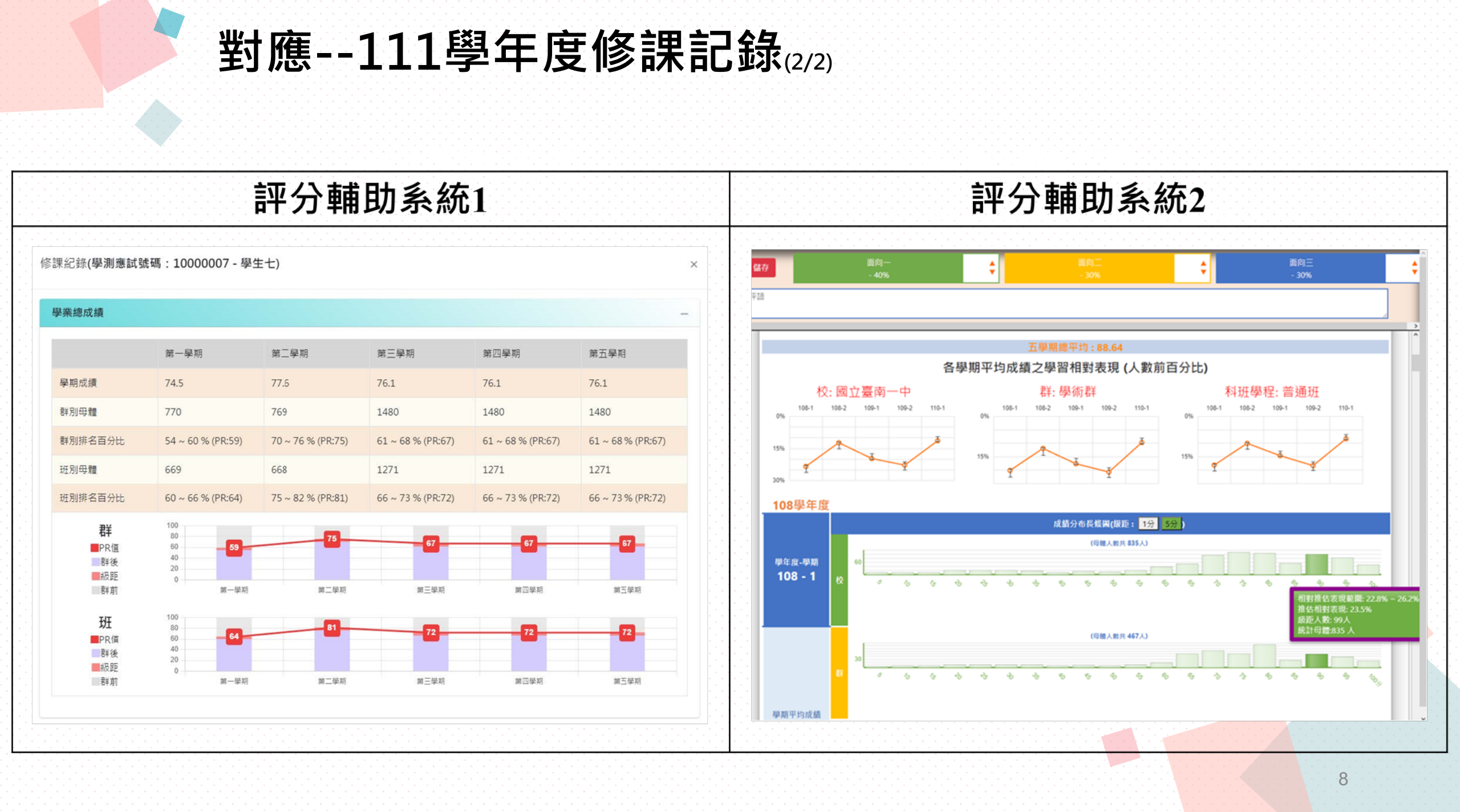

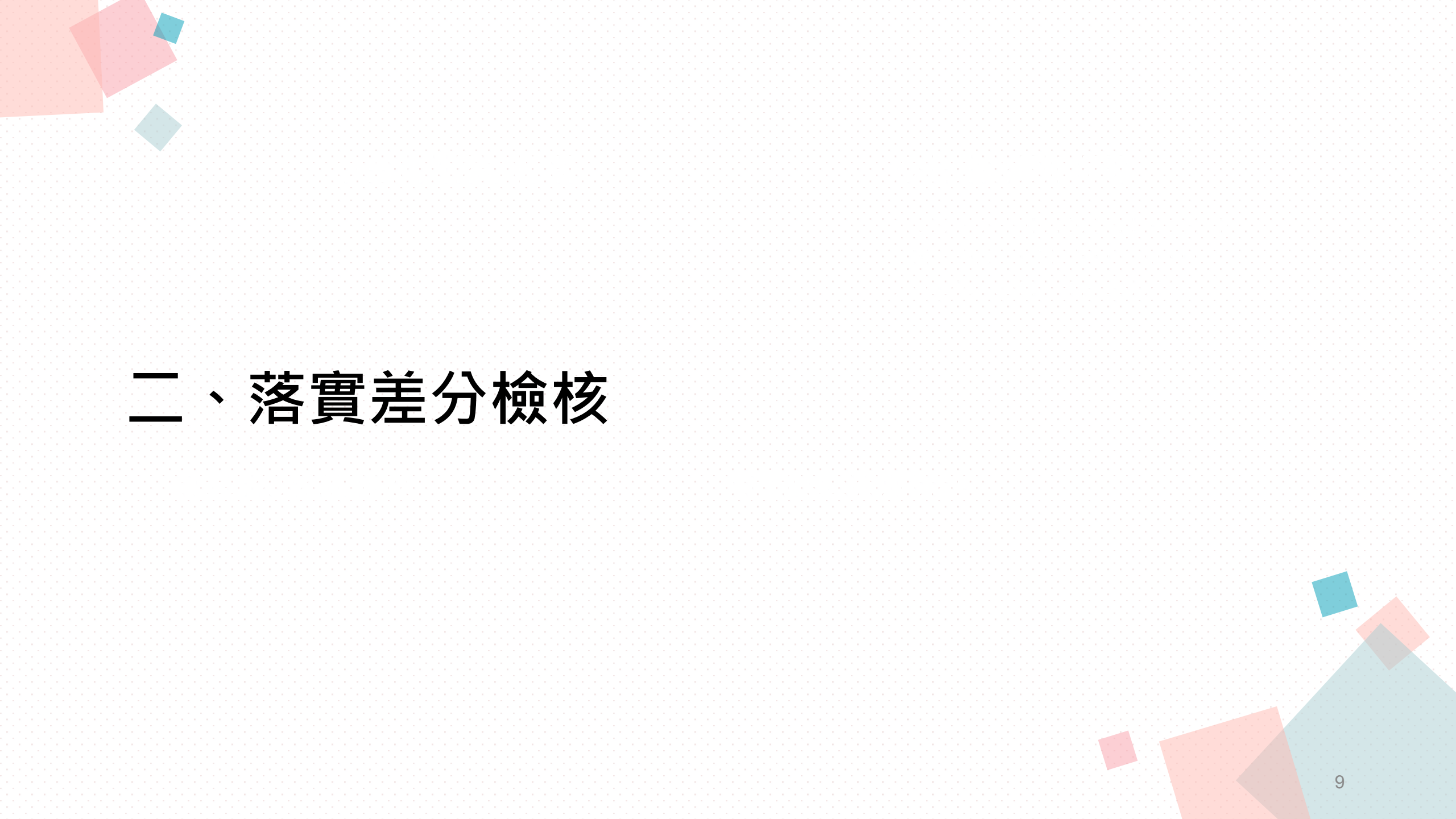

差分檢核機制

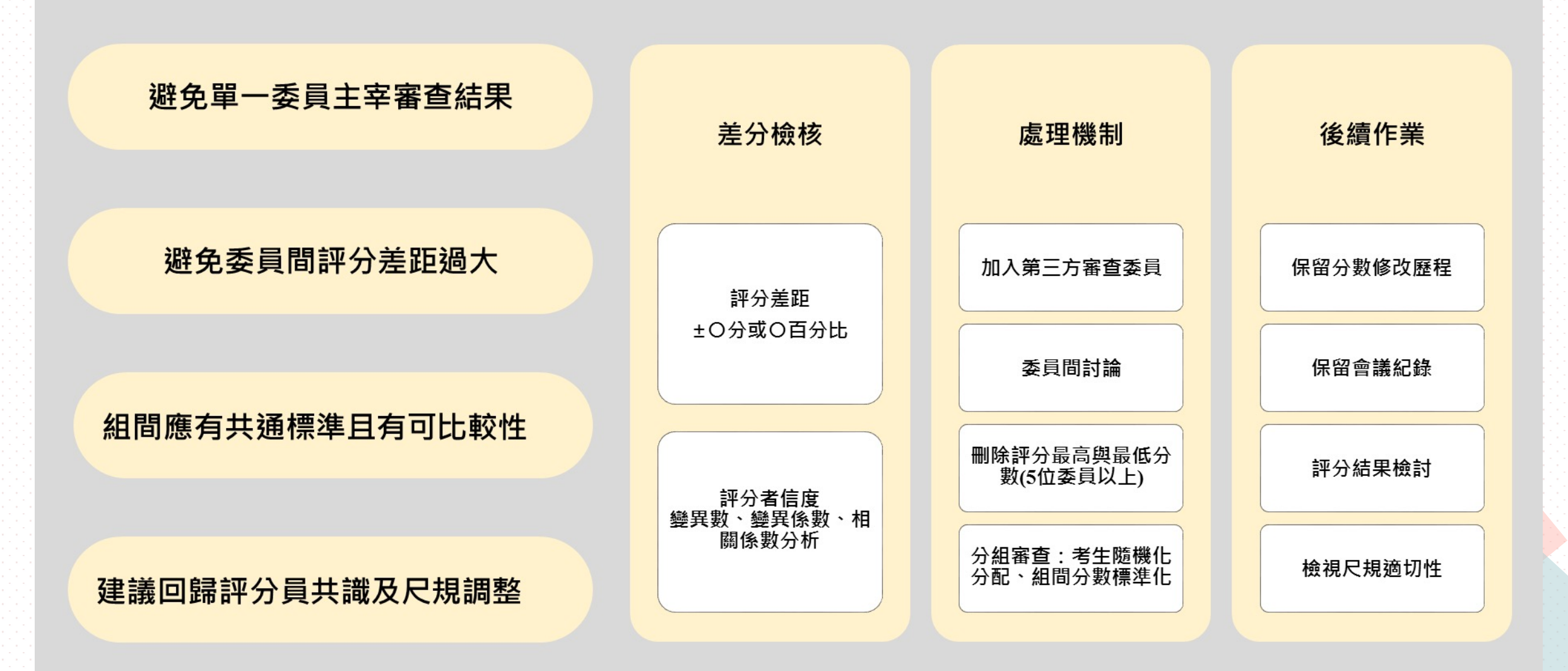

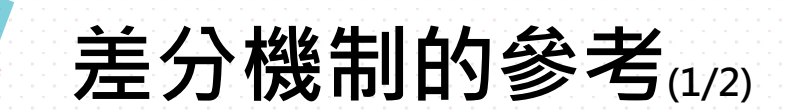

# ■ 差分距離太窄易造成分數集中,太寬易造成分數離散過大,導 致鑑別度不佳問題。 ■ 參考方式為:

### 浮動式

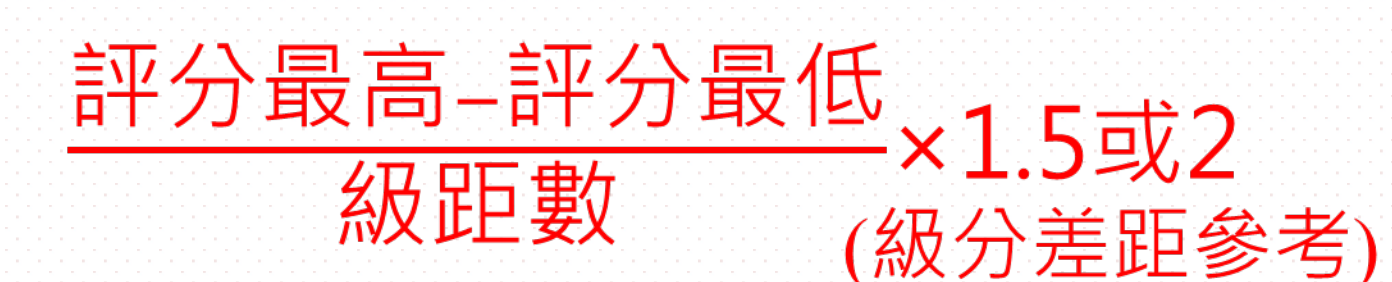

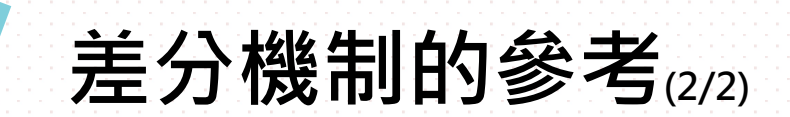

#### 例1

|     | 總分 |
|-----|----|
| 委員1 | 90 |
| 委員2 | 70 |
| 委員3 | 79 |

| 浮動式    | ייי |   |   |   |   |   |   |   |   |
|--------|-----|---|---|---|---|---|---|---|---|
| (90-70 | )), | / | 5 | * | 2 | 2 | - | 8 | 3 |

|     | 總分 |
|-----|----|
| 委員1 | 80 |
| 委員2 | 85 |
| 委員3 | 70 |

例2:

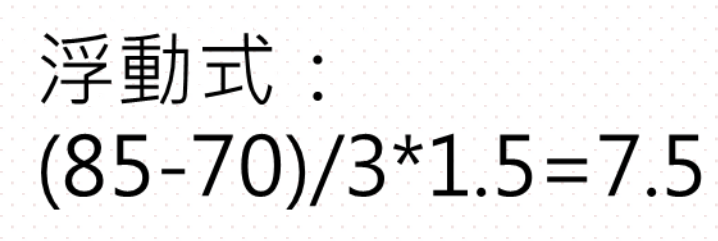

| 面向         | 傑出<br>(90-) | 優<br>(80-89) | 佳<br>(70-79) | 良<br>(60-69) | 可(-59) |
|------------|-------------|--------------|--------------|--------------|--------|
| 問題解<br>決能力 |             |              |              |              |        |
| 寫作表<br>達能力 |             |              |              |              |        |
| 自我學<br>習能力 |             |              |              |              |        |

| 面向         | 優<br>(80-89) | 佳<br>(70-79) | 可<br>(60-69) |
|------------|--------------|--------------|--------------|
| 問題解決<br>能力 |              |              |              |
| 寫作表達<br>能力 |              |              |              |
| 自我學習<br>能力 |              |              |              |

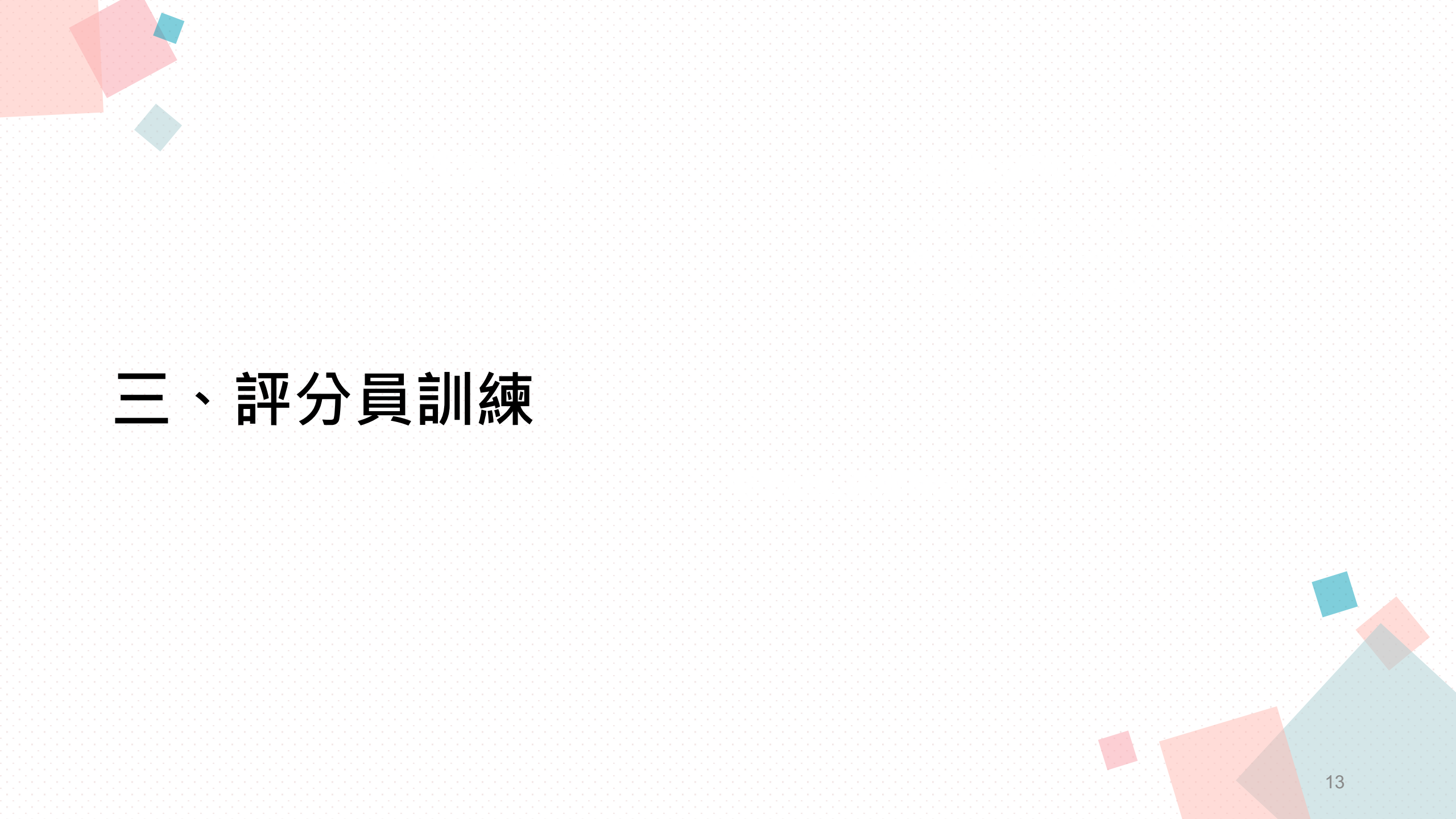

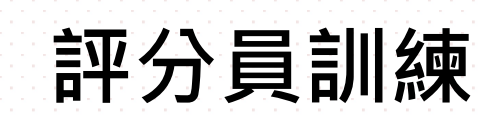

# 建議在正式評分前可視需要進行模擬審查以強化建立委員的審查 共識並檢視評量尺規之適用性。

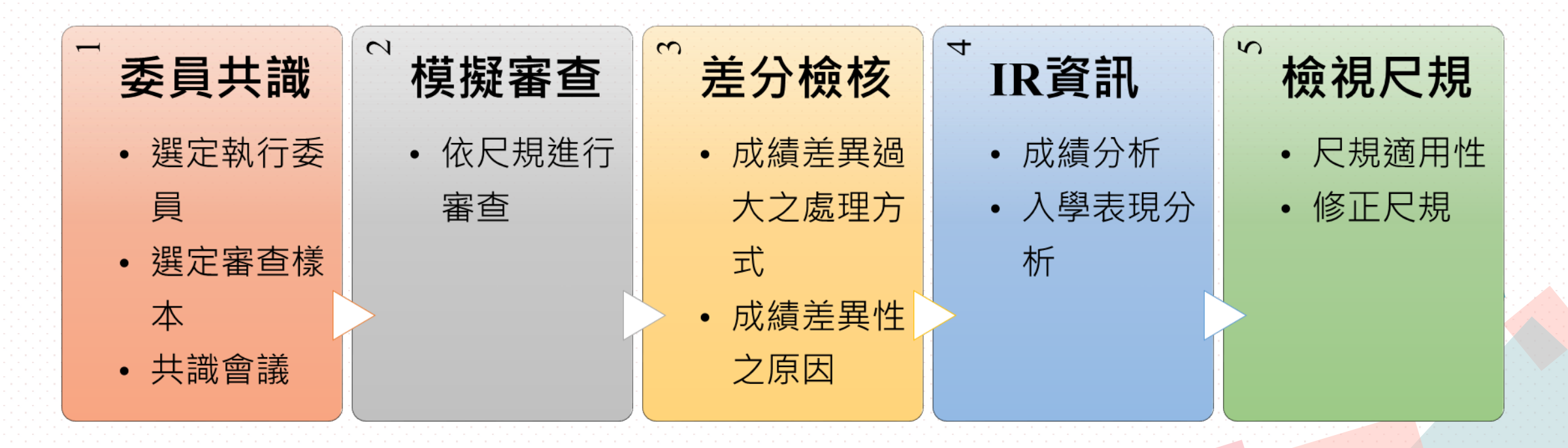

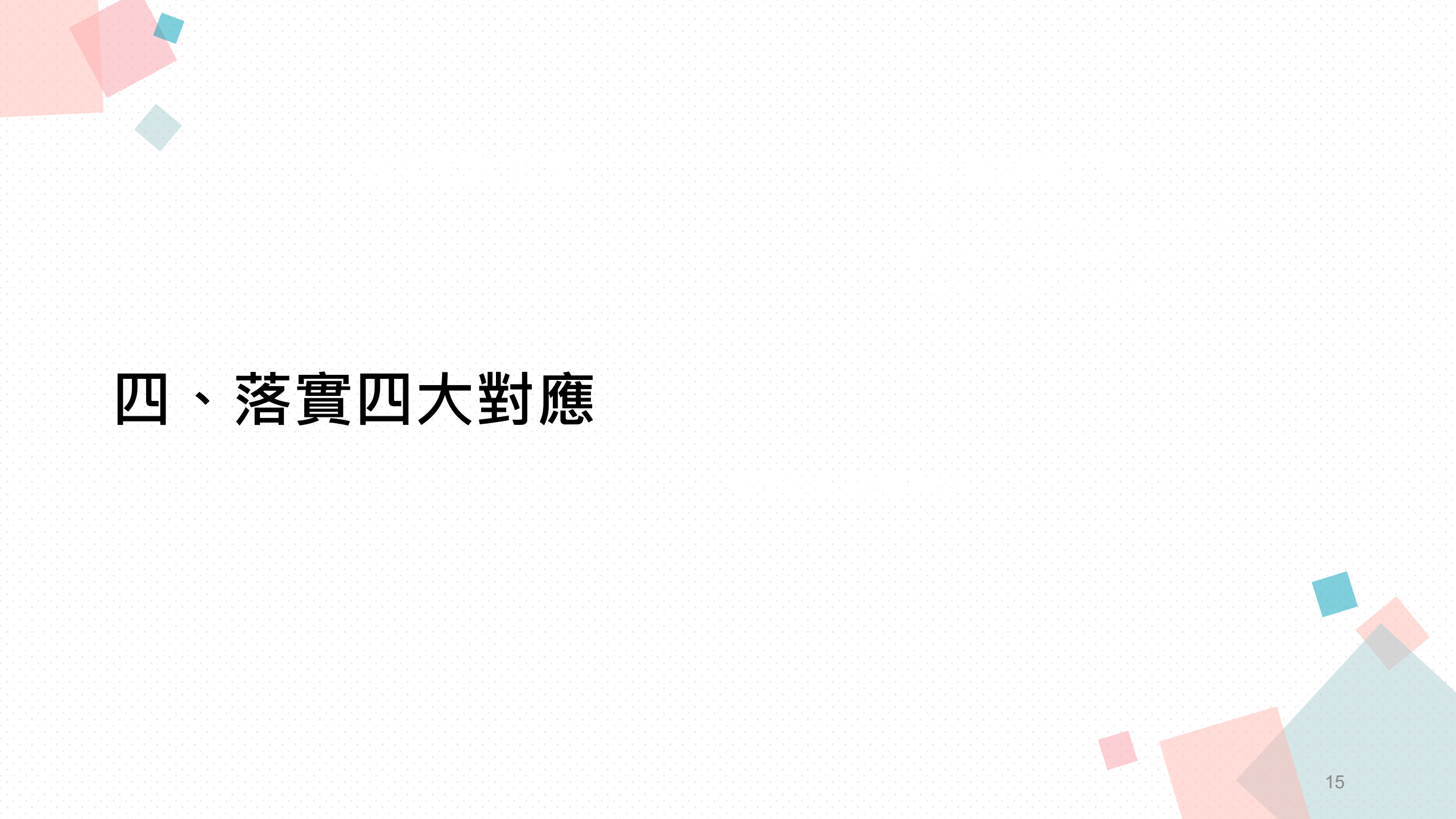

![](_page_15_Picture_0.jpeg)

![](_page_16_Picture_0.jpeg)

|                                             |                                                              | 學習準備建議方「                                                 | <b>句</b>                                                                           |                                                                           | ++ /16 |
|---------------------------------------------|--------------------------------------------------------------|----------------------------------------------------------|------------------------------------------------------------------------------------|---------------------------------------------------------------------------|--------|
| 口確認尺規與<br>學習準備建議<br>方向一致(學系<br>自行確認及勾<br>選) | 修課紀錄                                                         | 課程學習成果                                                   | 多元表現                                                                               | 學習歴程目延                                                                    | 具他     |
|                                             | <ul> <li>● 語文領域</li> <li>● 社會領域</li> <li>● 綜合活動領域</li> </ul> | <ul> <li>●書面報告</li> <li>●社會領域探究</li> <li>活動成果</li> </ul> | <ul> <li>高中自主學習<br/>計畫與成果</li> <li>社團活動經驗</li> <li>擔任幹部經驗</li> <li>競賽表現</li> </ul> | <ul> <li>高中學習歷程<br/>反思</li> <li>就讀動機</li> <li>未來學習計畫<br/>與生涯規劃</li> </ul> | 無      |
| 書審尺規面向                                      | 書審尺規面向參採項目                                                   |                                                          |                                                                                    |                                                                           |        |
| 問題解決能力                                      |                                                              | ● 書面報告                                                   | <ul> <li>社團活動經驗</li> <li>擔任幹部經驗</li> <li>競賽表現</li> </ul>                           | ● 高中學習歷程<br>反思                                                            |        |
| 寫作表達能力                                      |                                                              | <ul> <li>書面報告</li> <li>社會領域探究</li> <li>活動成果</li> </ul>   |                                                                                    | <ul> <li>就讀動機</li> <li>未來學習計畫<br/>與生涯規劃</li> </ul>                        |        |
| 自我學習能力                                      | <ul> <li>語文領域</li> <li>社會領域</li> <li>綜合活動領域</li> </ul>       |                                                          | ● 高中自主學習<br>計畫與成果                                                                  |                                                                           |        |
| ※以學習準備建講                                    | ※以學習準備建議方向之重點項目做為評分主要考量依據·進行綜合評量。                            |                                                          |                                                                                    |                                                                           |        |

![](_page_17_Picture_0.jpeg)

![](_page_18_Picture_0.jpeg)

# 12月-1月觀課活動持續報名中,歡迎學校踴躍報名。 報名連結: <u>https://www.surveycake.com/s/amNNr</u>

![](_page_18_Picture_2.jpeg)

總辦承辦人員 姓名:楊惠雯助理 聯絡方式:07 - 5252000分機5847 電子信箱:terenceyoung1994@mail.nsysu.edu.tw

![](_page_19_Picture_0.jpeg)

| 觀課報名前 | 確認報名場次及時間是否與行程衝突。                                           |
|-------|-------------------------------------------------------------|
| 觀課報名後 | 系統將自動寄發報名成功通知信,信件中可確認基本資料、報名場次等相關資訊。若需<br>修改,請聯繫總辦承辦人員。     |
|       | 盡量避免取消報名,若需臨時取消報名,請聯繫總辦承辦人員。                                |
| 觀課當天  | 依行前通知上之時間至觀課地點集合。                                           |
|       | 行前通知上提供之觀課問卷連結,請師長於課程中或結束後協助填寫回傳。                           |
|       | 每場觀課活動,均有名額限制,額滿為止。                                         |
| 備註    | 為方便人數控管及統一窗口,請避免自行致電高中,或在未報名的情況下至觀課現場,<br>若有相關問題請與總辦承辦人員聯繫。 |
|       | 入校觀課名單,將每週更新於各校google試算表。                                   |
|       | 20                                                          |

![](_page_20_Picture_0.jpeg)

#### 12月起入校無需攜帶黃卡或陰性證明,僅須配戴口罩、消毒、量體溫 及實聯制。

![](_page_21_Picture_0.jpeg)

![](_page_22_Picture_0.jpeg)

#### 11/18辦理之111-112學年度計畫說明會,總辦簡報檔及錄影檔已放在 國立中山大學網路大學系統,請學校使用總辦提供之個別帳號密碼登 入觀看。

#### 國立中山大學網路大學系統:<u>https://cu.nsysu.edu.tw/mooc/index.php</u>

![](_page_22_Picture_3.jpeg)

![](_page_23_Picture_0.jpeg)